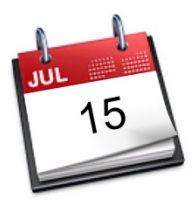

### STATEWIDE INDUSTRIAL GENERAL PERMIT

### DISCHARGER'S GUIDE TO THE STORM WATER MULTIPLE APPLICATION AND REPORT TRACKING SYSTEM (SMARTS) DATABASE

# **ANNUAL REPORT**

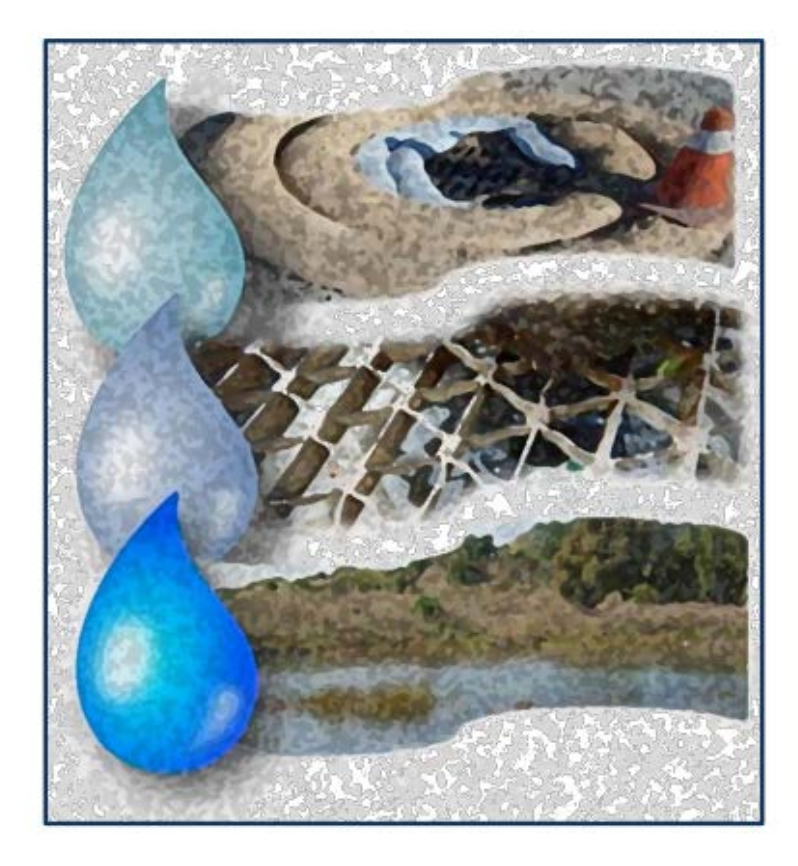

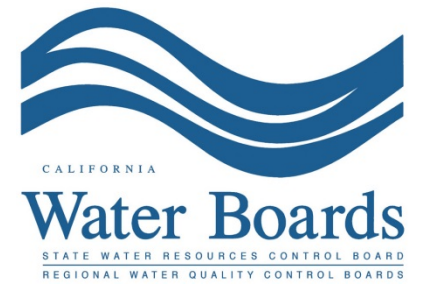

Last Revised: June 02, 2016

#### Storm Water Industrial General Permit Annual Report:

Dischargers are required to certify and submit an Annual Report no later than July 15th following each reporting year using the standardized format via SMARTS. The Annual Report is a list of questions for the discharger to complete, which demonstrates that they comply with and address all applicable requirements of the Industrial General Permit (IGP). The Annual Report requires an explanation for any non-compliance of requirements within the reporting year and certification that the <u>Annual</u> <u>Comprehensive Facility Compliance Evaluation (Annual Evaluation)</u> was completed. The Annual Report can be entered by any SMARTS user that is linked to the facility but can only be certified and submitted by the Legally Responsible Person (LRP) or Duly Authorized Representative (DAR) with a valid eAuthorization form on file.

#### 1. Please log into SMARTS: <u>https://smarts.waterboards.ca.gov</u> Please use SMARTS in Internet Explorer 11

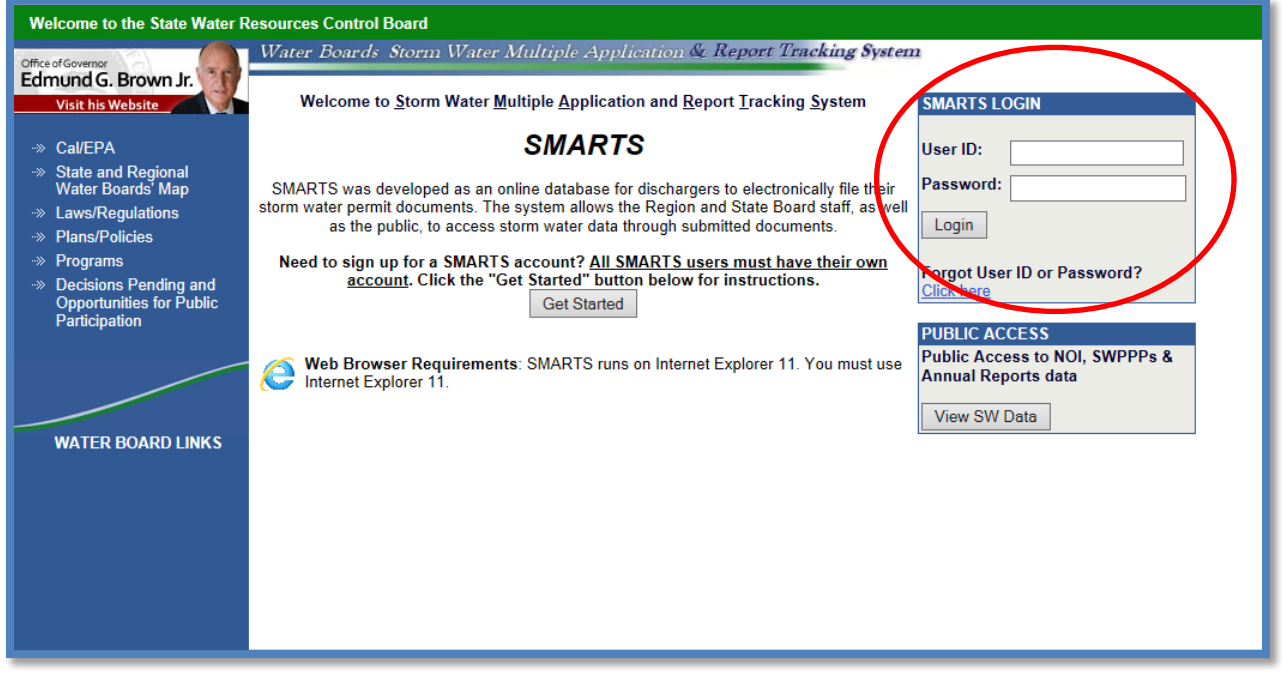

2. From the Main menu select "Reports":

| Water Boards Storm Water                                                            | Multiple Application & Repo | rt Tracking Sys         | tem Help                       |  | Logout |  |  |  |
|-------------------------------------------------------------------------------------|-----------------------------|-------------------------|--------------------------------|--|--------|--|--|--|
| You are logged-in as: Navigate To: Navigate To:                                     |                             |                         |                                |  |        |  |  |  |
| Welcome to the Storm Water Multiple Application and Report Tracking System - SMARTS |                             |                         |                                |  |        |  |  |  |
| Select Program to Access Last 10 Records Previously Saved                           |                             |                         |                                |  |        |  |  |  |
| Construction General Permit                                                         | Application ID Permit Type  | Document Type           | Facility Name                  |  | Status |  |  |  |
| Industrial General Permit                                                           |                             |                         |                                |  |        |  |  |  |
| Municipal Phase I Permit                                                            |                             |                         |                                |  |        |  |  |  |
| Municipal Phase II Permit                                                           |                             |                         |                                |  |        |  |  |  |
| Caltrans MS4 Permit                                                                 |                             |                         |                                |  |        |  |  |  |
| Documents Ready for Certification                                                   |                             |                         |                                |  |        |  |  |  |
| Reports                                                                             |                             |                         |                                |  |        |  |  |  |
| Manage Linked Users                                                                 |                             |                         |                                |  |        |  |  |  |
| Outstanding Invoices                                                                |                             |                         |                                |  |        |  |  |  |
| Recertification                                                                     |                             |                         |                                |  |        |  |  |  |
| Update User Profile                                                                 |                             |                         |                                |  |        |  |  |  |
| Public Search Menu                                                                  |                             |                         |                                |  |        |  |  |  |
|                                                                                     | © 2015                      | State of California. Co | nditions of Use Privacy Policy |  |        |  |  |  |
| 1                                                                                   |                             |                         |                                |  |        |  |  |  |

3. Search for reports using the appropriate reporting period. Any facility that you are linked to will display once you select search:

| Water Boards Stor                                                                                                    | m Water Multiple Application & Rep                                              | ort Tracking System                   | Help                                                         | Logout |  |  |  |  |  |  |
|----------------------------------------------------------------------------------------------------|---------------------------------------------------------------------------------|---------------------------------------|--------------------------------------------------------------|--------|--|--|--|--|--|--|
|                                                                                                    | You are logged-in as:<br>If this account does not belong to you, please log out | t.                                    | Navigate To:                                                 | V      |  |  |  |  |  |  |
| Reports Search                                                                                                    |                                                                                 |                                       |                                                              |        |  |  |  |  |  |  |
| Enter the search criteria below. Only the Reporting Period is required to be selected when searching. If the search does not return any results, try entering fewer search fields. If only the Reporting Period is selected and no results display, you are not come and the two the work of the two the two the two the two to the WDID number. Back to Main Menu |                                                                                 |                                       |                                                              |        |  |  |  |  |  |  |
| Reporting Period                                                                                                    | 2015 - 2016 💌 *                                                                 |                                       |                                                              |        |  |  |  |  |  |  |
| WDID:                                                                                                    |                                                                                 | Application ID:                       |                                                              |        |  |  |  |  |  |  |
| Report Status:                                                                                                    | Select                                                                          | Region:                               | All                                                          |        |  |  |  |  |  |  |
| Search                                                                                                    |                                                                                 |                                       |                                                              |        |  |  |  |  |  |  |
| Verify the Reporting Period before you begin working on a report.                                                                                                    |                                                                                 |                                       |                                                              |        |  |  |  |  |  |  |
|                                                                                                    | © 201                                                                           | 16 State of California. Conditions of | © 2016 State of California. Conditions of Use Privacy Policy |        |  |  |  |  |  |  |

Only the "Reporting Period" is required to be selected when searching. If the search does not return any results, try entering fewer search fields. If only the Reporting Period is selected and no results display, you are not correctly linked to the Waste Discharge Identification (WDID) number. Please contact the LRP to link you to the WDID number.

4. Select the facility you wish to start working on by clicking on the "Facility Name" hyperlink:

| iu no results uisplay, yoi                                                                       | i are not correctly initided to                                           | U THE WULLD NUTHDEL. Please COLLAG                   |                                                                                        |                                        |                     |        |
|--------------------------------------------------------------------------------------------------|---------------------------------------------------------------------------|------------------------------------------------------|----------------------------------------------------------------------------------------|----------------------------------------|---------------------|--------|
| eporting Period                                                                                  | 2015 - 2016                                                               | *                                                    | the Legany responsible recommendation                                                  | You to the WDID humber. <u>Back ((</u> | <u>o main menu</u>  |        |
| DID:                                                                                             |                                                                           |                                                      | Application ID:                                                                        |                                        |                     |        |
| port Status:                                                                                     | Select                                                                    | ~                                                    | Region: All                                                                            | ~                                      |                     |        |
| earch                                                                                            |                                                                           |                                                      |                                                                                        |                                        |                     |        |
| fy the Reporting Perio                                                                           | 1 before you begin working                                                | g on a report.                                       |                                                                                        |                                        |                     |        |
| fy the Reporting Period<br>ustrial Annual Reports                                                | l before you begin working                                                | g on a report.                                       |                                                                                        |                                        |                     |        |
| fy the Reporting Period<br>ustrial Annual Reports<br><u>cility Name</u>                          | l before you begin working<br><u>WDID/App ID</u>                          | g on a report.<br>Facility Address                   | Report Period Status                                                                   | No. Ad Hoc                             | Receipt Date Remand | Delete |
| rify the Reporting Period<br>Iustrial Annual Reports<br><u>cility Name</u><br>ind Chicken People | d before you begin working<br><u>WDID/App ID</u><br>5S09(026330<br>467592 | g on a report.<br>Facility Address<br>6543 Coop Lane | Report Period         Status           07/01/2015-         Future           06/30/2016 | No. Ad Hoc                             | Receipt Date Remand | Delete |

5. Once you have selected the facility, you will be able to select "Report ID" hyperlink:

| Water Board                         | ls Storm Water M                                                                                                    | ultiple Application & Report T                                               | acking Sy             | stem              | Help             |              |           | Logout |
|-------------------------------------|----------------------------------------------------------------------------------------------------|------------------------------------------------------------------------------|-----------------------|-------------------|------------------|--------------|-----------|--------|
| Storm Water A                       | You are<br>If this acco<br>nnual Report Monito                                                                                                    | logged-in as:<br>unt does not belong to you, please log out.<br>ring (SWARM) |                       | N                 | avigate To:      | ~            |           |        |
| Facility Name:                      | Mine                                                                                                    | Operator Name:                                                               | Test                  |                   | WDID             | : 582910258  | 369       |        |
| Report Period:                      | 2015-16                                                                                                    |                                                                              |                       |                   |                  |              |           |        |
| Click on the Report II<br>Report ID | D below to access the Indust<br>Report Type                                                                                                    | rial Annual Report.<br>Status                                                |                       | Due Date          | Date Submitted   | Submitted By |           | Remand |
| <u>849291</u>                       | Annual Report                                                                                                    | Not Submitted                                                                |                       | 07/01/2016        |                  |              |           |        |
| Ad Hoc Report                       | Ad Hoc Report: New Ad Hoc Report Click on the &quot.New Ad Hoc ReportAquot, button to start a new Industrial Ad Hoc Report. The electronic Ad Hoc Report screens are used to enter Rain Event and Non-Storm Water Discharge Event sampling/monitoring data collected. |                                                                              |                       |                   |                  |              |           |        |
| Event ID                            | Event Type                                                                                                    | Start Date & Time                                                            | nd Date & Tim         | e Report.         | Status Rece      | ived Date    | Remand    | Delete |
|                                     |                                                                                                    | © 2016 State                                                                 | of California         | anditions of Line | Privacy Policy   |              | Tronding. | 501010 |
| L                                   |                                                                                                    | © 2010 State                                                                 | or camornia. <u>c</u> | onumona or ose    | T TIVOLY T OILLY |              |           |        |

6. The report screen will display facility information for review only. Start the Annual Report by selecting the "Questions" Tab:

| Storm Water Annual Report Monitoring (SWARM)                                                            |                                |                                         |                   |                                               |                                     |                                  |  |  |
|----------------------------------------------------------------------------------------------------|--------------------------------|-----------------------------------------|-------------------|-----------------------------------------------|-------------------------------------|----------------------------------|--|--|
| Facility Name:<br>WDID ID:<br>Reporting Period                                                          | Mine<br>5S29I025869<br>2015-16 |                                         |                   | Agency:<br>SIC Code(s):<br>Report Status:     | Test<br>1041-Gold C<br>Not Submitte | ores,0213-Hogs<br>ad             |  |  |
| General Ints Questions Attachments Certify Status History Notes Back To Report Main Back To NOI Summary |                                |                                         |                   |                                               |                                     |                                  |  |  |
| A. Facility Information (Read-Only)                                                                     |                                |                                         |                   |                                               |                                     |                                  |  |  |
| In order to change the                                                                                  | e information of an NOI, pleas | e click the link - <u>Click here to</u> | do to NOI screens |                                               |                                     |                                  |  |  |
| Facility Business N                                                                                     | lame: Mine                     |                                         |                   | Facility Contact:                             | R                                   | WQCB Test                        |  |  |
| Facility WDID No:                                                                                       | 58291025869                    |                                         |                   | E-Mail:                                       | r                                   | 5s_stormwater@waterboards.ca.gov |  |  |
| Physical Address:                                                                                       | Not yours street               |                                         |                   | Phone:                                        | 9                                   | 99-999-9999                      |  |  |
| City:                                                                                                   | Auburn                         |                                         |                   | Standard Industrial<br>Classification (SIC) C | Code(s): 1                          | 041-Gold Ores,0213-Hogs          |  |  |
| State:                                                                                                  | CA                             |                                         |                   | Zip:                                          | 9                                   | 5814                             |  |  |
| B. Facility Operator Information (Read-Only)                                                            |                                |                                         |                   |                                               |                                     |                                  |  |  |
| Operator Name:                                                                                          | Test                           |                                         |                   | Operator Contact:                             | R                                   | WQCB Test                        |  |  |
| Operator Address:                                                                                       | 1001   Street                  |                                         |                   | E-Mail:                                       | r                                   | 5s_stormwater@waterboards.ca.gov |  |  |
| City:                                                                                                   | Sacramento                     |                                         |                   | Phone:                                        | 9                                   | 99-999-9999                      |  |  |
| State:                                                                                                  | CA                             |                                         |                   | Zip:                                          | 9                                   | 5814                             |  |  |
| Ľ                                                                                                    |                                |                                         |                   |                                               |                                     |                                  |  |  |

7. The "Questions" Tab is a three (3) part series, with the sections of questions being displayed by hyperlinks:

| General Info | Questions | Attachments        | Certify | Status History     | Notes | Back To Report Main | Back To NOI Summary |
|--------------|-----------|--------------------|---------|--------------------|-------|---------------------|---------------------|
| Questions 1  | Thru 6    | Questions 7 Thru 1 |         | estions 11 Thru 12 |       |                     |                     |

At the bottom of each section of questions there is a "Save & Next" button that allows you to save the filled out answers and proceed to the next section in the series of questions:

| General Info                                                                                                    | Questions                                                                                                   | Attachments        | Certify   | Status History       | Notes     | Back To Report Main    | Back To NO | I Summary |  |
|----------------------------------------------------------------------------------------------------|----------------------------------------------------------------------------------------------------|--------------------|-----------|----------------------|-----------|------------------------|------------|-----------|--|
| Questions 1 Thru 6 Questions 7 Thru 10 Questions 11 Thru 12                                                                                                    |                                                                                                    |                    |           |                      |           |                        |            |           |  |
| 11.                                                                                                    | Has the Discharger conducted one (1) annual evaluation during the reporting year as required in Section XV? |                    |           |                      |           |                        |            |           |  |
|                                                                                                    | If "Yes", what date was the annual evaluation conducted?                                                    |                    |           |                      |           |                        |            |           |  |
|                                                                                                    | lf "No", expla                                                                                              | ain in the text bo | x below.  |                      |           |                        |            |           |  |
|                                                                                                    | Reasoning                                                                                                   |                    |           |                      |           |                        |            |           |  |
| 12.                                                                                                    | Has the Disc<br>XXI.J.3?                                                                                    | harger maintain    | ed record | Is on-site for the i | reporting | year in accordance wit | h Section  | Yes 🗸 *   |  |
|                                                                                                    | lf "No", expla                                                                                              | ain in the text bo | x below.  |                      |           |                        |            |           |  |
|                                                                                                    | $\diamond$                                                                                                  |                    |           |                      |           |                        |            |           |  |
| If your facility is subject to Effluent Limitation Guidelines in Attachment F of the Industrial General Permit, include your specific Supporting Documentation). |                                                                                                    |                    |           |                      |           |                        |            |           |  |
| Back Save & Next                                                                                                    |                                                                                                    |                    |           |                      |           |                        |            |           |  |

- 8. The Annual Report is composed of a series of questions that are to be answered with "Yes" or "No" responses. The next steps will walkthrough each question providing reference to permit sections. Selecting the blue hyperlink in the annual report question in SMARTS will display the referenced IGP section.
  - a. Question 1

| 1. | Has the Discharger conducted monthly visual observations (including authorized and unauthorized Non-Storm Water Discharges and Best Management Practices) in accordance with Section XI.A.1? |  |  |  |  |  |  |  |  |
|----|----------------------------------------------------------------------------------------------------|--|--|--|--|--|--|--|--|
|    | If "No", explain in the text box below.                                                                                                    |  |  |  |  |  |  |  |  |
|    | ~                                                                                                    |  |  |  |  |  |  |  |  |
|    | $\sim$                                                                                                    |  |  |  |  |  |  |  |  |

If each monthly observation was not completed an explanation is required. Records of these observations are not required to be uploaded but are required to be maintained on site in the SWPPP records for a 5 year period.

b. Question 2

| 2. | Has the Discharger conducted sampling event visual observations at each discharge location where a sample was obtained in accordance with Section XI.A.2? | Yes 🗸 * |  |  |  |  |
|----|----------------------------------------------------------------------------------------------------|---------|--|--|--|--|
|    | If "No", explain in the text box below.                                                                                                    |         |  |  |  |  |
|    | ~                                                                                                    |         |  |  |  |  |
|    | ~                                                                                                    |         |  |  |  |  |

If observations were not completed for each sampling event, an explanation is required. Records of these observations are not required to be uploaded but are required to be maintained on site in the SWPPP records for a 5 year period.

c. Question 3

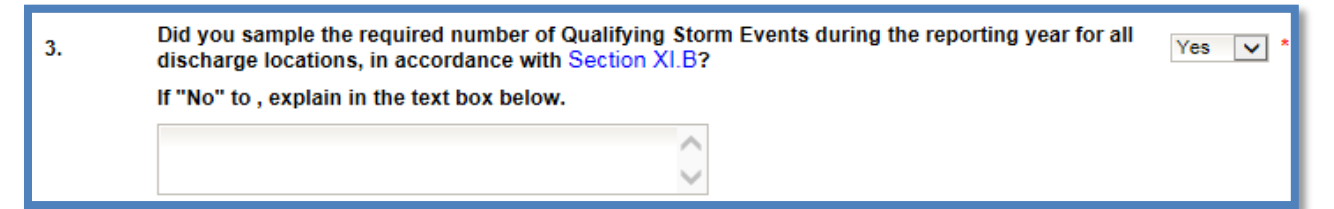

Industrial storm water sampling results are required to be entered as Ad Hoc Reports, which are required to be certified and submitted in SMARTS within 30 Days of receiving the Lab analysis report<sup>1</sup>. Lab analysis reports are required to be uploaded to the corresponding Ad Hoc report and not the Annual Report. If sampling was not completed for the reporting year an explanation is required.

<sup>&</sup>lt;sup>1</sup> NOTE: See the Ad Hoc Report Guide for more information on reporting and entering sample analysis. <u>http://www.swrcb.ca.gov/water\_issues/programs/stormwater/docs/dischargers\_guide\_adhocreport.pdf</u>

d. Question 4

## 4. How many storm water discharge locations are at your facility? 4

Enter a numeric value for how many discharge locations are at the facility.

e. Question 5

## 5. Has the Discharger chosen to select Alternative Discharge Locations in accordance with Section No 💉 \*

Dischargers are required to identify, when practicable, alternate discharge locations if: (1) the facility's industrial drainage areas are affected by storm water run-on from surrounding areas that cannot be controlled, or (2) discharge locations are difficult to observe or sample (e.g. submerged discharge outlets, dangerous discharge location accessibility). If you answered "Yes" to this question, revisions to the Monitoring Implementation Plan (part of the Storm Water Pollution Prevention Plan (SWPPP)) will need to be uploaded in the Attachments portion of the Annual Report.

f. Question 6

6. Has the Discharger reduced the number of sampling locations, within a drainage area in accordance with the Representative Sampling Reduction in Section XI.C.4?

For each drainage area with multiple discharge locations (e.g. roofs with multiple downspouts, loading/unloading areas with multiple storm drain inlets), the Discharger may reduce the number of discharge locations to be sampled if the conditions in Section XI.C.4 in the IGP are met. If you answered "Yes" to this question, revisions to the Monitoring Implementation Plan (part of the Storm Water Pollution Prevention Plan (SWPPP)) will need to be uploaded in the Attachments portion of this report.

g. Question 7

Permitted facilities located within an impaired watershed must assess for potential pollutants that may be present in the facility's industrial storm water discharge. \* 7. Using the table below, populated based on the facility's location, indicate the presence of the potential pollutant at the facility. Parameter Pollutant Present at Facility? E.Coli and Enterococcus Bacteria Yes  $\sim$ E.Coli and Enterococcus Fecal Coliform No  $\sim$ 

A discharger must look at 303(d) listed impairments in their larger watershed, which includes all impairments (and TMDLs) within the facility's HUC 10 watershed (10-digit Hydrologic Unit Code) from Appendix 3 of the IGP. Dischargers who have obtained Notice of Intent (NOI) coverage that have 303(d) listed impaired water bodies in the corresponding HUC 10 of the facility must sample for any industrial pollutants identified at the facility (with the potential to discharge). Dischargers are also required to identify pollutants related to the 303(d) listed impairments in the HUC 10 watershed in the SWPPP's pollutant source assessment. Under Section X.G.2.a.ix of the IGP, dischargers must identify "the industrial pollutants related to the receiving waters with 303(d) listed impairments identified in Appendix 3 or approved TMDLs that may be causing or contributing to an exceedance of a water quality standard in the receiving waters," as part of the discharger's assessment of potential pollutant sources.

The IGP requires a discharger to monitor additional parameters if the discharge(s) from its facility contributes pollutants to receiving waters that are listed as impaired for those pollutants. See question 8 for follow up to responses entered.

h. Question 8

| 8. | Has the Discharger included the above pollutants in the SWPPP pollutant source assessment and assessed the need for analytical monitoring for the pollutants? | Yes 🗸 *      |  |  |  |  |  |  |
|----|----------------------------------------------------------------------------------------------------|--------------|--|--|--|--|--|--|
|    | If "No" what date the parameter(s) will be added to the SWPPP and Monitoring Implementation<br>Plan?                                                          | (mm/dd/yyyy) |  |  |  |  |  |  |
|    | Dischargers should discuss the potential pollutant sources identified in their HUC 10 and                                                                     |              |  |  |  |  |  |  |

if they are <u>applicable to their facility or not in their SWPPP</u>. If answered "Yes", the discharger is stating the SWPPP addresses all pollutants from the table in Question 7. If answering "No", Revisions to the Monitoring Implementation Plan (part of the Storm Water Pollution Prevention Plan (SWPPP)) will need to be updated by the date provided by the discharger. Once complete revisions are required to be uploaded in the Attachments via the Change of Information (COI)<sup>2</sup>.

<sup>&</sup>lt;sup>2</sup> NOTE: See the Change of Information (OCI) Guide for more information on completing the form. http://www.swrcb.ca.gov/water\_issues/programs/stormwater/docs/coi\_guide.pdf

i. Question 9

| Were all samples co    | Ilected in accordance with Section XI.B.5? |
|------------------------|--------------------------------------------|
| If "No", explain in th | e text box below.                          |
|                        | ~                                          |
|                        | $\sim$                                     |

If samples were not collected properly an explanation is required.

j. Question 10

| 10. | Has any contained storm water been discharged from the facility this reporting year? | No | • * |
|-----|--------------------------------------------------------------------------------------|----|-----|
|     | If "Yes", explain in the text box below.                                             |    |     |
|     | ^                                                                                    |    |     |
|     | $\sim$                                                                               |    |     |

For contained storm water (from ponds or capture systems) samples are only collected when there is a discharge of the contained storm water. If you do not have any contained storm water systems answer "No". If the answer is "Yes", provide when the discharges occurred.

k. Question 11

| 11. | Has the Discharger conducted one (1) annual evaluation during the reporting year as required in Section XV? | Yes 🗸 *    | ٦ |
|-----|----------------------------------------------------------------------------------------------------|------------|---|
|     | If "Yes", what date was the annual evaluation conducted?                                                    | 06/30/2016 |   |
|     | If "No", explain in the text box below.                                                                     |            |   |
|     | $\bigcirc$                                                                                                  |            |   |
|     |                                                                                                    |            |   |

Please review Section XV. of the IGP for requirements of the Annual Comprehensive Facility Compliance Evaluation (Annual Evaluation). If you completed this evaluation answer "Yes" and provide the date when it was completed. If it was not completed provide an explanation. I. Question 12

| XXI.J.3?                                | Yes 🗸 *                              |  |  |  |  |
|-----------------------------------------|--------------------------------------|--|--|--|--|
| If "No", explain in the text box below. |                                      |  |  |  |  |
| $\bigcirc$                              |                                      |  |  |  |  |
| f                                       | "No", explain in the text box below. |  |  |  |  |

Records are not required to be uploaded but are required to be maintained on site in the SWPPP for a 5 year period. If they are not being maintained provide an explanation.

m. Subchapter N Effluent Limitation Guidelines - Annual Report Requirements

The red text displayed after Question 12 "If your facility is subject to Effluent Limitation Guidelines in Attachment F of the Industrial General Permit, include your specific reporting requirements as an attachment to the Annual Report (attach as file type: Supporting Documentation)." Is a note for Dischargers subject to Section XI.D1.b of the IGP. Dischargers with applicable Effluent Limitation Guidelines from 40 Code of Federal Regulations parts 419<sup>3</sup> and 443<sup>4</sup> are required to submit volume and mass estimate calculations (completed by a California Licensed Professional Engineer) with their Annual Report. This would be submitted as "Supporting Documentation" in the "Attachments" Tab of the Annual Report.

9. Once all questions are completed, any documentation such as SWPPP revisions or other explanation documentation should be uploaded to the Annual Report.

| General Info                                               | Questions                                                                                                    | Attachments | Certify | Status History | Notes | Back To Report Main | Back To NOI Summary |
|------------------------------------------------------------|----------------------------------------------------------------------------------------------------|-------------|---------|----------------|-------|---------------------|---------------------|
| Please click on                                            | Please click on the "Upload Attachment" button to upload the corresponding files. Upload Attachment                           |             |         |                |       |                     |                     |
| Attached files:                                            | Attached files: The following are the current documents related to the SWARM Report. Click on the Attachment ID to view them. |             |         |                |       |                     |                     |
| Attachment Id File Type File Title Date Attached File Desc |                                                                                                    |             |         |                |       |                     |                     |
| Back Next                                                  | t                                                                                                    |             |         |                |       |                     |                     |

If no attachments are necessary you may move to the "Certify" Tab by selecting "Next".

<sup>&</sup>lt;sup>3</sup> Petroleum refining point source category

<sup>&</sup>lt;sup>4</sup> Paving and roofing materials using tar and asphalt point source category

| Smarts Upload Attachments -     | Internet Explorer provided by Interne                                                                       | t Explorer provided by SWRCB.             | -                             |                              |                               |                        |  |
|---------------------------------|----------------------------------------------------------------------------------------------------|-------------------------------------------|-------------------------------|------------------------------|-------------------------------|------------------------|--|
| File Edit View Favorites        | Tools Help                                                                                                  |                                           |                               |                              | x 🥰                           | 🖞 Convert 🛛 🔻 🔂 Select |  |
| Water Boards Stor               | m Water Multiple Appl                                                                                       | ication & Report Tracking                 | System 2                      |                              |                               |                        |  |
| SMADTS File Unloss              | 4                                                                                                    |                                           |                               |                              |                               |                        |  |
| WDID: 58291025869               | Owner: Test                                                                                                 |                                           |                               |                              |                               | Close Window           |  |
|                                 | 1001 I Street Sacrame                                                                                       | ento, CA 95814                            |                               |                              |                               | Close Window           |  |
| Attachment File Type *          | Attachment Title *                                                                                          | g files.                                  | Darte *                       | Document Date                | Eile Name                     | Brogre                 |  |
| SWPPP V                         | SWPPP                                                                                                    | Revision to SWPPP                         | Part 1                        |                              | Browse                        | riogic                 |  |
|                                 |                                                                                                    |                                           | of 1                          |                              |                               |                        |  |
|                                 |                                                                                                    |                                           |                               |                              |                               |                        |  |
|                                 |                                                                                                    |                                           |                               |                              | Derver                        |                        |  |
|                                 |                                                                                                    | -                                         | Part 1                        |                              | browse                        |                        |  |
|                                 |                                                                                                    |                                           |                               |                              |                               |                        |  |
|                                 |                                                                                                    |                                           |                               |                              |                               |                        |  |
| Upload File                     |                                                                                                    |                                           |                               |                              |                               |                        |  |
|                                 |                                                                                                    |                                           |                               |                              |                               |                        |  |
| - File size should be less that | n /5MB. Those greater than /5MB<br>mandatory fields                                                         | will not be uploaded. MS Office, PDF, a   | ind Picture files are accepte | ed. (PDF is recommended)     |                               |                        |  |
| - Please be advised that prel   | iminary tests of the upload functio                                                                         | n suggest that large files could take a l | ong time to upload. Our est   | timated upload times for a F | AST connection is as follows: |                        |  |
| File Size Estimated             | Time                                                                                                    |                                           |                               |                              |                               |                        |  |
| 5 MB 3 - 5 min.                 |                                                                                                    |                                           |                               |                              |                               |                        |  |
| 25 MB 15 - 20 min.              |                                                                                                    |                                           |                               |                              |                               |                        |  |
| 75 MB (max size) 25 - 30 min.   |                                                                                                    |                                           |                               |                              |                               |                        |  |
| Attached files: The following   | Attached files: The following are the current documents related to the NOI. Click on the link to view them. |                                           |                               |                              |                               |                        |  |
| Attachment Id                   |                                                                                                    | File Type                                 | File Title                    |                              | File Desc                     | Part #                 |  |
| No Data Found.                  |                                                                                                    |                                           |                               |                              |                               |                        |  |

An example of the "SMARTS File Upload" pop-up window that is completely filled out<sup>5</sup>.

You may select the "Attachments" Tab to refresh the screen and see that the attachment properly uploaded<sup>6</sup>. Once you have checked that it uploaded correctly select "Next".

| General Info Questions Attachments Certify Status History Notes Back To Report Main Back To NOI Summary       |                   |                   |                            |                                      |                         |        |  |
|----------------------------------------------------------------------------------------------------|-------------------|-------------------|----------------------------|--------------------------------------|-------------------------|--------|--|
| Please click on the "Upload Attachment" button to upload the corresponding files. Upload Attachment           |                   |                   |                            |                                      |                         |        |  |
| Attached files: The following                                                                                 | are the current d | locuments related | I to the SWARM Report. Cli | ck on the Attachment ID to view them | ۱.                      |        |  |
|                                                                                                    |                   |                   |                            |                                      |                         |        |  |
| Attachment Id                                                                                                 | File Type         | File Title        | Date Attached              | File Desc                            | Doc Part No/Total Parts | Delete |  |
| 1639598         SWPPP         SWPPP         May 31, 2016         Revision to SWPPP         1/1         Delete |                   |                   |                            |                                      |                         |        |  |
| Back Next                                                                                                    |                   |                   |                            |                                      |                         |        |  |

<sup>&</sup>lt;sup>5</sup> NOTE: For SWPPP revisions please use the file type "SWPPP" for all other Annual Report documents (if any) use the file type "Supporting Documentation".

<sup>&</sup>lt;sup>6</sup> NOTE: If an incorrect attachment was uploaded you can delete the attachment by selecting "delete" on the right.

10. The "Certify" Tab provides a completion check of the Annual Report in progress:

| Storm Water Annual Report Monitoring (SWARM)                     |                                                                                                    |                                                          |                          |  |  |  |
|------------------------------------------------------------------|----------------------------------------------------------------------------------------------------|----------------------------------------------------------|--------------------------|--|--|--|
| Facility Name:                                                   | Mine                                                                                                    | Agency:                                                  | Test                     |  |  |  |
| WDID ID:                                                         | 5S29I025869                                                                                                    | SIC Code(s):                                             | 1041-Gold Ores,0213-Hogs |  |  |  |
| Reporting Period                                                 | 2015-16                                                                                                    | Report Status:                                           | Not Submitted            |  |  |  |
| General Info Que<br>Before certifying yo<br>Perform Completion C | estions Attachments Certify Status History Notes Back To Report Main<br>Main Annual Report, the system must verify that all required sections have been co | Back To NOI Summary mpleted. To perform this check, clic | k the button below:      |  |  |  |

The "Perform Completion Check" function will provide the user with a notification of any errors that must be corrected prior to submission of the Annual Report. (e.g. All Questions answered). Any user can perform this check. If a Data Entry Person (DEP) performs the check and the Annual Report is complete, SMARTS only allows the DEP to notify the LRP or DAR (via a generated SMARTS email) that the Annual Report must be certified and submitted. A DEP completing this check will see this:

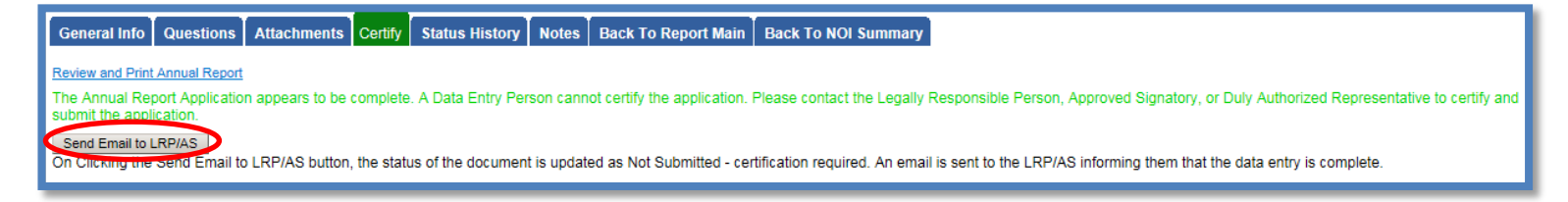

Once the DEP selects "Submit to LRP/DAR" they will see that an email was sent and the status is "Not Submitted – certification required".

| Storm Water Annual Report Monitoring (SWARM) |             |                |                                        |  |  |  |
|----------------------------------------------|-------------|----------------|----------------------------------------|--|--|--|
| Facility Name:                               | Mine        | Agency:        | Test                                   |  |  |  |
| WDID ID:                                     | 5S29I025869 | SIC Code(s):   | 1041-Gold Ores 0213-Hogs               |  |  |  |
| Reporting Period                             | 2015-16     | Report Status: | Not Submitted - certification required |  |  |  |

11. The Annual Report must be certified and submitted by the LRP or DAR. The LRP or DAR must identify the Annual Report in SMARTS (same steps as outlined by steps 1-4 of this guide) and select the Annual Report that requires certification:<sup>7</sup>

| Storm Water Annual Report Monitoring (SWARM) |                                     |                                        |            |  |  |  |
|----------------------------------------------|-------------------------------------|----------------------------------------|------------|--|--|--|
| Facility Name:                               | Mine                                | Operator Nan                           | ne: Test   |  |  |  |
| Report Period:                               | 2015-16                             |                                        |            |  |  |  |
| Click on the Repo                            | rt ID below to access the Industria | al Annual Report.                      |            |  |  |  |
| Report ID                                    | Report Type                         | status                                 | Due Date   |  |  |  |
| 849291                                       | Annual Report                       | Not Submitted - certification required | 07/01/2016 |  |  |  |
| L                                            |                                     |                                        |            |  |  |  |

The LRP or DAR must review the prepared Annual Report for information accuracy, prior to continuing to the "Certify" Tab to perform the completion check:

| Storm Water Annual Report Monitoring (SWARM)                      |                                                                                                    |                     |                                        |  |  |  |
|-------------------------------------------------------------------|----------------------------------------------------------------------------------------------------|---------------------|----------------------------------------|--|--|--|
| Facility Name:                                                    | Mine                                                                                                    | Agency:             | Test                                   |  |  |  |
| WDID ID:                                                          | 58291025869                                                                                                    | SIC Code(s):        | 1041-Gold Ores,0213-Hogs               |  |  |  |
| Reporting Period                                                  | 2015-16                                                                                                    | Report Status:      | Not Submitted - certification required |  |  |  |
| General Info Que<br>Before certifying you<br>Perform Completion C | estions Attachments Certify Status History Notes Back To Report Main I<br>or Annual Report, the system must verify that all required sections have been comp<br>heck | Back To NOI Summary | click the button below:                |  |  |  |

<sup>&</sup>lt;sup>7</sup> NOTE: If the Data Entry Person (DEP) has properly sent the Annual Report for certification to the LRP/DAR then they can also view reports ready for certification in the "Documents Ready for Certification" SMARTS menu option.

12. The LRP or DAR certifies and submits the Annual Report by selecting the check box, entering their password, answering a security question, then selecting the "Certify Annual Report" button:

| Storm Water Annual Report Monitoring (SWARM)                |                                                                                                    |                                                                                                    |                                                                                                    |                                                                                               |  |  |  |
|-------------------------------------------------------------|----------------------------------------------------------------------------------------------------|----------------------------------------------------------------------------------------------------|----------------------------------------------------------------------------------------------------|-----------------------------------------------------------------------------------------------|--|--|--|
| Facility Name:                                              | Mine                                                                                                    | Agency:                                                                                                    | Test                                                                                                    |                                                                                               |  |  |  |
| WDID ID:                                                    | 5S29I025869                                                                                                    | SIC Code(s):                                                                                                 | 1041-Gold Ores,0213-Hogs                                                                                                    |                                                                                               |  |  |  |
| Reporting Period                                            | 2015-16                                                                                                    | Report Status:                                                                                               | Not Submitted - certification required                                                                                                    |                                                                                               |  |  |  |
| General Info Qu                                             | estions Attachments Certify Status History Notes Back To Report Main Back                                                                                                    | k To NOI Summary                                                                                             |                                                                                                    |                                                                                               |  |  |  |
| Completion/Error C                                          | neck Completed: Report appears to be complete!                                                                                                    |                                                                                                    |                                                                                                    |                                                                                               |  |  |  |
| Certification & S                                           | ubmission Checklist :                                                                                                    |                                                                                                    |                                                                                                    |                                                                                               |  |  |  |
| Review and Print Annu                                       | al Report                                                                                                    |                                                                                                    |                                                                                                    |                                                                                               |  |  |  |
|                                                             |                                                                                                    |                                                                                                    |                                                                                                    |                                                                                               |  |  |  |
| Report Certification:                                       | You can now certify this Annual Report by completing the form below:                                                                                                    |                                                                                                    |                                                                                                    |                                                                                               |  |  |  |
| I certify<br>gathere<br>informa<br>fine and                 | under penalty of law that this document and all attachments were prepared under my of<br>d and evaluated the information submitted. Based on my inquiry of the person or person<br>tion submitted is to the best of my knowledge and belief true, accurate and complete. I<br>imprisonment for knowing violations. | direction or supervision in accord<br>ons who manage the system, or th<br>am aware that threre are significa | nce with a system designed to assure that<br>ose persons directly responsible for gather<br>nt penalties for submitting false information | qualilfied personnel properly<br>ring the information, the<br>n, including the possibility of |  |  |  |
| Certifier Name:                                             |                                                                                                    | Cer                                                                                                    | fied Date: 05/31/2016                                                                                                    |                                                                                               |  |  |  |
| Certifier Title:                                            |                                                                                                    |                                                                                                    |                                                                                                    |                                                                                               |  |  |  |
| Please answer you                                           | r security question before certifying the document.                                                                                                    |                                                                                                    |                                                                                                    |                                                                                               |  |  |  |
| In what city did you spouse/significant of                  | In what city did you meet your                                                                                                    |                                                                                                    |                                                                                                    |                                                                                               |  |  |  |
| Please ander vour password                                  |                                                                                                    |                                                                                                    |                                                                                                    |                                                                                               |  |  |  |
| Certify Annual Report                                       |                                                                                                    |                                                                                                    |                                                                                                    |                                                                                               |  |  |  |
| Certify Later<br>On Clicking the Cert<br>Ad Hoc Report, COI | fy Later button, the status of the document is updated to Not Submitted - certification required<br>in Pending Documents link in the Main Menu.                                                                                                    | l. You can later certify it in bulk by g                                                                     | ing to Applications submitted to LRP for certific                                                                                         | cation (NOI, NOT, Annual Report,                                                              |  |  |  |

A confirmation screen will then confirm submission of the Annual Report in SMARTS and you will able to print a copy for your records:

| Storm Water Annual Report Monitoring (SWARM)                                                 |                                                                                      |                                          |                                                                |  |  |  |
|----------------------------------------------------------------------------------------------|--------------------------------------------------------------------------------------|------------------------------------------|----------------------------------------------------------------|--|--|--|
| Facility Name:                                                                               | Mine                                                                                 | Agency:                                  | Test                                                           |  |  |  |
| WDID ID:                                                                                     | 5S29I025869                                                                          | SIC Code(s):                             | 1041-Gold Oces, 0213-Hogs                                      |  |  |  |
| Reporting Period                                                                             | 2015-16                                                                              | Report Status:                           | Submitted                                                      |  |  |  |
| General Info Que                                                                             | stions Attachments Certify Status History Notes Back To Report Main Back             | To NOI Summary                           |                                                                |  |  |  |
| Your electronic Ann                                                                          | ual Report has been succesfully received by the State Water Resources Control Board' | s database and is hereby certified. Your | confirmation information for this certification is as follows: |  |  |  |
|                                                                                              | WDID                                                                                 | 5S29I025869                              |                                                                |  |  |  |
|                                                                                              | Reporting Period                                                                     | 2015-16                                  |                                                                |  |  |  |
|                                                                                              | Certifier Name                                                                       |                                          |                                                                |  |  |  |
|                                                                                              | Certifier Title                                                                      | Test                                     |                                                                |  |  |  |
|                                                                                              | Date Certified                                                                       | 05/31/2016                               |                                                                |  |  |  |
| Certification ID 849291                                                                      |                                                                                      |                                          |                                                                |  |  |  |
| at accords must be relatined for 5 years from the date of the report or monitoring activity. |                                                                                      |                                          |                                                                |  |  |  |
| Print Annual Report                                                                          |                                                                                      |                                          |                                                                |  |  |  |
| Philit Annual Report                                                                         |                                                                                      |                                          |                                                                |  |  |  |
|                                                                                              |                                                                                      |                                          |                                                                |  |  |  |